## Проверка доступности координатора CO-RK-OU и ручное редактирование настроек VipNet

- 1. Необходимо зайти в ViPNet Client (Пуск→Все программы →ViPNet→ViPNet Client→Монитор).
- 2. Защищенная сеть→Выбираем координатор CO-RK-OU →Проверить.

| ViPNet Client                                                                                                    | 2                                                 | - | × |
|----------------------------------------------------------------------------------------------------|---------------------------------------------------|---|---|
| Файл Приложения С <u>е</u> рвис <u>В</u> ид <u>С</u> правка                                                      | 3                                                 |   |   |
| <ul> <li>Сообщение</li> <li>Письмо</li> <li>Отправить</li> <li>Прин</li> </ul>                                   | атые Проверить Журнал Обзор Веб-ресурс R. Desktop | 5 | Ŧ |
| ViPNet Client                                                                                                    | Защищенная сеть                                   |   |   |
| 🔆 Избранное                                                                                                    | 🛄 <                                               |   | ^ |
| Сетевые фильтры                                                                                                  |                                                   |   |   |
| 🌉 Фильтры защищенной сети                                                                                        | 🛄 <                                               |   |   |
| 📴 Фильтры открытой сети                                                                                          | <b>i</b>                                          |   |   |
| Группы объектов                                                                                                  | 🛄 <                                               |   |   |
| 📑 Узлы ViPNet                                                                                                    | 🛄 <                                               |   |   |
| IP-адреса                                                                                                    | 🛄 <                                               |   |   |
| 🝈 Протоколы                                                                                                    | 🛄 <                                               |   |   |
| Расписания                                                                                                    | X <                                               |   |   |
| Статистика и журналы                                                                                             | K∭ < CO-RK-OU (VPN №1366)                         |   |   |
| Журнал IP-пакетов                                                                                                | × · · · · · · · · · · · · · · · · · · ·           |   |   |
| 🗍 Статистика                                                                                                    | × <                                               |   |   |
| Конфигурации                                                                                                    | XI <                                              |   |   |
| 🐞 Основная конфигурация                                                                                          | •                                                 |   | ~ |
| the second second the second second second second second second second second second second second second second | Р Поиск ~                                         |   |   |
| 🧥 Сетевые фильтры/группы объектов были измене                                                                    | ны, но не применены.                              |   |   |

## Координатор доступен

## Координатор недоступен

| 💕 CO-RK-OU (VPN №1366) - | Проверка со | единения | 🧊 CO-RK-OU (VPN №1366) - Проверка соедин | ения       |
|--------------------------|-------------|----------|------------------------------------------|------------|
| Файл Действия Вид Спр    | авка        |          | Файл Действия Вид Справка                |            |
| Узел 🔺                   | Статус      | Активн   | Узел 🔺                                   | Статус     |
| K CO-RK-OU (VPN №1366)   | Доступен    |          | CO-RK-OU (VPN Nº1366)                    | Недоступен |

- 3. Для ручного редактирования настроек VipNet вам понадобится пароль администратора VipNet. Он выдавался в ЦЭВе вместе с файлами DST. Скорее всего, электронный текстовый документ с названием AdminHostPas.
- 4. Нашли? Это хорошо.
- 5. Необходимо зайти в ViPNet Client под администратором. (Пуск→Все программы →ViPNet→ViPNet Client→Монитор). Пароль администратора перенабираем руками, а не копируем.

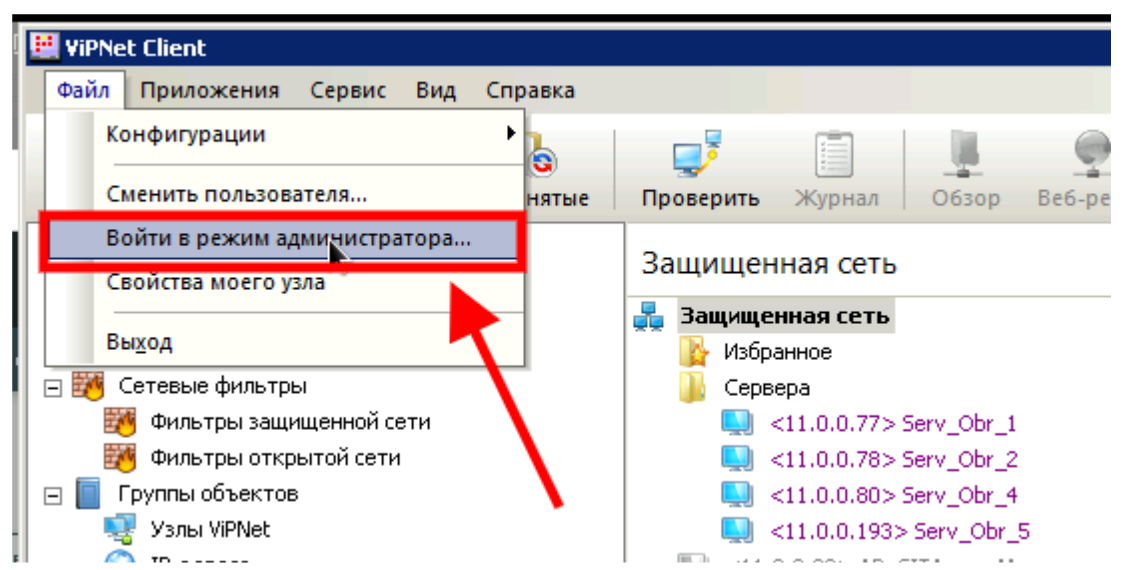

- Программа не примет пароль администратора, если с момента получения DST файлов прошло больше года.
  - 6.1. Можно откатить системную дату назад (часы в правом нижнем углу), а затем попробовать выполнить пункт 5 еще раз.
  - 6.2. Если откат времени не помог, то вам необходимо получить новые DST файлы в ОКУ «Центр электронного взаимодействия» (Отдел защиты информации) https://cev.rkursk.ru/structure/ordo-protections/.
- 7. После успешной авторизации в режиме администратора ViPNet Client, необходимо зайти (двойной клик мыши) в свойства указанного узла во вкладку «Туннель» и нажать кнопку добавить.

| Свойства узла (CO-RK-OU)                 | ×                                        |
|------------------------------------------|------------------------------------------|
| Общие   IP-адреса   Межсетевой экра      | ан Туннель 1                             |
| Реальные ІР-адреса                       | Виртуальные IP-адреса                    |
|                                          |                                          |
| Введите IP-адрес для поиска              | 9                                        |
| Добавить.<br>Использовать виртуальные IP | н <mark>И 2</mark> н. Удалить<br>-адреса |
| Исключения:                              |                                          |

8. Добавить диапазон ІР-адресов 1.8.106.16 – 1.8.106.20 и нажать ОК.

| 1.0.100.10-1.0.100.20     |                                  |     |
|---------------------------|----------------------------------|-----|
|                           | 11.0.4.20                        | -   |
|                           |                                  |     |
|                           |                                  |     |
| Введите IP-адрес для поис | жа                               | P   |
| M Do6                     | авить Изменить Удал              | ить |
|                           |                                  |     |
| i vicionosobaro oripryano | ыс и адреса                      |     |
| 1сключения:               |                                  |     |
| ₩ Не туннелировать IP-а   | адреса, входящие в подсеть Вашег | ·0  |
| П Не турнелировать сле    | лующие ID-адреса:                |     |
|                           | дующие и адреса.                 |     |
|                           |                                  |     |
|                           |                                  |     |
|                           |                                  |     |
|                           |                                  |     |

9. Во второй вкладке «IP-адреса» должны быть прописаны два адреса и именно в таком порядке

77.241.30.4

1.8.106.254

лишние нужно удалить

10.В третьей вкладке «Межсетевой экран» должны быть прописаны два адреса и именно в таком порядке

77.241.30.4

1.8.106.254

лишние нужно удалить

- 11. После всех манипуляций нажимаем кнопку «Применить» и «Ок».
- 12.После завершения работ обязательно выйти из режима администратора ViPNet Client.

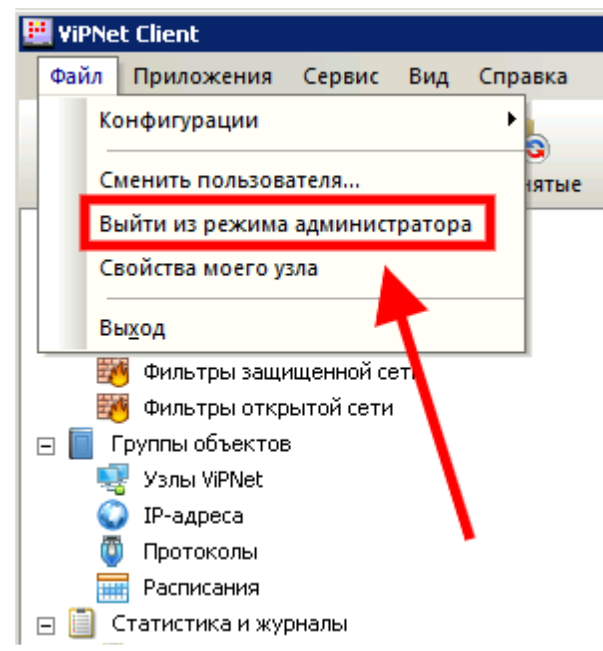

- 13. Если меняли дату по пункту 6.1, то необходимо вернуть ее назад (выставить актуальную дату и время).
- 14.Координатор СО-RК-ОU должен стать доступен.
- 15. После всех манипуляций доступ к системам должен появиться.
  - 1.8.106.17:8080 ДОП
  - 1.8.106.18:8080 ДОУ
  - 1.8.106.19:8080 СПО
  - 1.8.106.20:8080 Школы